●初回利用登録の操作方法 (※以下の画面イメージは実際の画面と異なる場合があります。)

1. お手元にキャッシュカードをご用意のうえ、「店番、口座番号、氏名」を入力し、「次へ」ボタン をクリックしてください。

|                                                                                             | * お聞い合わ                                                                                                    |                                                 |
|---------------------------------------------------------------------------------------------|----------------------------------------------------------------------------------------------------|-------------------------------------------------|
| キャッシュカードをお持ちの方へ                                                                             | 簡易振いよぎんダイレクト                                                                                                    | KBCS1BN00                                       |
| 口座情報入力                                                                                      |                                                                                                    |                                                 |
| >も伊予銀行をご利用いただき、あり/<br>易版いよぎんダイレクト」を利用する<br>>手元にキャッシュカードをご用意くだ                               | □ <u>へルブ</u><br>かとうございます。<br>□座の情報を入力して、「次へ」ボタンを押してください。<br>さい。                                                                                        |                                                 |
| (番号(半角数字3桁) (必須)                                                                            | 店番号の検索は <u>こちら</u> 。                                                                                                    |                                                 |
| 目(必须)                                                                                       | to a                                                                                                    |                                                 |
| )座番号(半角数学7桁) (必須)                                                                           |                                                                                                    |                                                 |
| :名(半角カナ) <mark>(必須)</mark>                                                                  | 姓 名                                                                                                    |                                                 |
| n                                                                                           |                                                                                                    |                                                 |
| 【お客さまに安全にご利用<br>ネットカフェなど不特定多ま<br>にてご利用ください。<br>※操作方法にご不明な点<br>いよざんダイレクトヘルプ<br>(つなかりにくい場合は、い | いただくために】<br>の人がインターネットを自由に利用できる施設での操作を通け<br>た。以下のフリーダイヤルにお問い合わせください。<br>「スク 回 0120-14-0030 (受付時間 平日 900〜2100)<br>よぎんテレネンセンター 回 0120-64-1414 (受付時間 平日 9 | 「、自宅や会社など安全にお取り引きできる場所<br>00~2000)にお問い合わせください。) |

2.「キャッシュカード暗証番号」を入力し、「次へ」をクリックしてください。

| )ロ座のキャッシュカード暗血 |         |  |
|----------------|---------|--|
| <b>奎情報</b>     |         |  |
| 5番号            | 300.    |  |
| 取引店            | 八幡浜 支店  |  |
| 相              | 普通      |  |
| 回屋徽号           | 1234567 |  |
| ta .           | イヨ タロウ  |  |
| キャッシュカード暗証番号   |         |  |

- 3.「合言葉」「ログインパスワード」「Eメールアドレス」を登録いただきます。今後、ご利用いた だく際に必要となりますので、お忘れにならないようご注意ください!
- (1)「合言葉」「利用端末の登録区分」を設定してください。
  - ・プルダウンメニューから「質問」を3つ選択し、それぞれの「答え」を入力してください。
     いつもご利用いただくパソコンとは異なる端末からご利用される場合などに、ご本人確認のために利用します。
  - ・ご利用中のパソコンの利用区分を選択してください。現在ご利用中のパソコンから、次回以降 もご利用される場合は、「利用中の端末を通常利用する端末として登録する」を選択し、「登録 名」を入力してください。なお、通常利用されないパソコンであれば「利用中の端末を通常利 用する端末として登録しない」を選択してください。

| 1 12 10 10 12014-2003                                                                                  | Indeview 14 270 2 10 7                                                                        |                                                                                      | 1-20 COLEMITURE   |
|----------------------------------------------------------------------------------------------------|-----------------------------------------------------------------------------------------------|--------------------------------------------------------------------------------------|-------------------|
| 初回利用登録                                                                                                 |                                                                                               |                                                                                      |                   |
| 「簡易版いよぎんダイレクト」を初めて利<br>必須項目を入力して「この内容で登録」                                                              | 川用する場合は、合言葉の設定とログイン・<br>ボタンを押してください。ここで登録した内                                                  | バスワードの設定 Eメールアドレスの登録が必要です。<br>客は後から変更できます。                                           | 10 <u>~10</u>     |
| 簡易版用合言葉の登録                                                                                             |                                                                                               |                                                                                      |                   |
| 第三者の不正利用を防止するために<br>以下の「質問」から3つを遵んでいたが<br>とせん。また、全角文字であれば英字<br>「質問の答え」の人力が正しく行われ<br>こ、お忘れにならないようにこ注意くだ | 、登録されていない、端末からログインする<br>Eいたうえ、それぞれの「質問の答え」をF<br>や記号もお便、いただけます。)<br>ない場合、未登録の、端末からログインを<br>さい。 | ・場合は「合言葉」の入力が必要となります。<br>合言葉」として登録離います。(「質問の答え」は、事実であ<br>行うことができません。登録される「質問の答え」はメモレ | る必要はあ!!<br>でいただくな |
| 質問1(必須)                                                                                                | 秘密の質問を選択してください                                                                                |                                                                                      |                   |
| 質問1の答え<br>(全角30文字以内) <mark>(必須)</mark>                                                                 |                                                                                               |                                                                                      |                   |
| 首問2(必須)                                                                                                | 秘密の質問を選択してください                                                                                | Ð                                                                                    |                   |
| 質問2の答え<br>(全角30文字以内)(必須)                                                                               |                                                                                               |                                                                                      |                   |
| 質問3(必須)                                                                                                | 秘密の質問を選択してください                                                                                |                                                                                      |                   |
|                                                                                                    | -                                                                                             |                                                                                      |                   |
| 曽問3の答え<br>(全角30文字以内)(必須)                                                                               | -                                                                                             |                                                                                      |                   |
| 質問3の答え<br>(全角30文字以内)(必須)<br>(利用端末の登録(ご選択必須)                                                            | <ul> <li>利用中の端末を通常利用する端</li> <li>登録名(全角30文字以内)</li> </ul>                                     | 末として登録する 例)自宅用PC                                                                     |                   |

(2) 次回以降の利用時にお使いいただく「ログインパスワード」を入力してください。

※「ログインパスワード」は、「英字・数字」の両方をお使いいただく必要があります。

| 回からのこ利用時に入力いたたく口<br>忘れにならないようにご注意ください           | クインハスワート」を登録いたたさます。<br>。 |  |
|-------------------------------------------------|--------------------------|--|
| ヴインバスワードの設定(半角英数字                               | 6~20桁:英数字両方のご使用が必須です。)   |  |
| コグインパスワード <mark>(必須)</mark>                     |                          |  |
| コグインパスワード(再入力)(必須)                              | 1                        |  |
| الم المعرفة المعرفة المالية المالية المالية الم |                          |  |

(3)「Eメールアドレス」を入力してください。

※簡易版いよぎんダイレクトのお取引結果や商品・サービスのお知らせをご連絡するためのもの です。

| 非易版いよぎんダイレクト」のご利用 <br>録したEメールアドレスについてドメイ<br>Inemaxnet<br>お、当(行が取り振う商品・ワービス等<br>た、「キャンペーン情報の配信を希望<br>引け状況に応じた役立情報等を随時間 | に関する大切なお知らせを送付するEメールアドレスを入力してください。<br>「ン指定などの受信制限を設定されている場合には、下記ドメインからの受信を許可するように設定してください<br>「のご案内をお送りする場合がございます。<br>なる」をご選択いただいたお客さまには、各種キャンペーンや新商品・新サービスのご案内のほか、お客さまの<br>記信させていただきます。 |
|----------------------------------------------------------------------------------------------------|----------------------------------------------------------------------------------------------------|
| シールアドレス (必須)                                                                                                    |                                                                                                    |
| シールアドレス(再入力)(必須)                                                                                                    |                                                                                                    |
| キャンペーン情報等の配信(必須)                                                                                                    | ◎ キャンペーン情報の配信を希望する ◎ キャンペーン情報の配信を希望しない                                                                                                    |
| 1. 不特定多数の人がイン<br>る場所にてご利用にたさい。<br>にご利用パソコンの登録に                                                                        | ターネットを自由に利用できるネットカフェなどの施設での操作を避けて、自宅や会社など安全にお取り引きでき、<br>ついて】<br>(リコンの)接触す、Openhawを利用して 保存しています。                                                                                         |

「この内容で登録」ボタンをクリックしてください。

- 「簡易版いよぎんダイレクト」トップ画面 以下のメニューをご利用いただけます。
  - 残高照会
  - · 入出金明細照会
  - 「いよぎんダイレクト」新規申し込み
  - Eメールアドレス等登録情報の変更

| <ul> <li># 伊予銀</li> <li>トッブページ</li> <li>※このサービス</li> <li>上記メニューの</li> <li>イレクト」をお申</li> <li>トッブページ</li> </ul> | 行 許<br>残高・<br>は「簡易版<br>「振込・振客<br>し込みくださ | マシュカードをお持ちの<br>易版いよぎ、<br>照会 振込 振巻<br>いよぎんダイレクト」で<br>割か「資産運用」など、<br>ない。 | 方へ<br><b>んダイレクト</b><br>資産運用<br>す。<br>より便利なサービス | 決済サービス  <br>の利用をご希望の3             | 文字サイズ 困 田 大 ログアウト<br>・ <u>お問い合わせ</u><br>サービス一覧<br>お客さまは、メニュー「手続」から「いよぎんダ<br>KBA41 BN000S |
|----------------------------------------------------------------------------------------------------|-----------------------------------------|------------------------------------------------------------------------|------------------------------------------------|-----------------------------------|------------------------------------------------------------------------------------------|
|                                                                                                    |                                         |                                                                        |                                                |                                   | ローンルブ                                                                                    |
| お知らせ                                                                                                    |                                         |                                                                        |                                                | <ul> <li><u>お知らせ一覧</u></li> </ul> | 2013年03月05日 火曜日                                                                          |
| ◎ 10月05日                                                                                                    | △ 10月05日 リニューアル後のご利用について(ご注意ください!)      |                                                                        |                                                |                                   | 様<br>ご利用ありがとうございます。                                                                      |
| 🖂 10月05日                                                                                                    | 【重要】Inte                                | metExplorer6または7                                                       | 7をご利用のお客さまく                                    | <u>&gt;</u>                       |                                                                                          |
| 残高·明細                                                                                                    | _                                       |                                                                        |                                                |                                   | 前回のご利用:2013年03月05日 09時21分30秒<br>操作服器                                                     |
| 八幡浜 支店                                                                                                    | 普通 123                                  | 34576                                                                  |                                                |                                   | Eメールアドレフ                                                                                 |
| 口座残高                                                                                                    |                                         |                                                                        |                                                | 1,000,976 円                       | DA MOTOX                                                                                 |
| ご利用可能                                                                                                    | 残高                                      |                                                                        |                                                | 1,000,976 円                       |                                                                                          |
| ※2013年03月                                                                                                    | 05日09時35;                               | 分52秒時点の残高です。                                                           |                                                |                                   | いよぎんダイレクト申込                                                                              |
| <ul> <li>入出金明細</li> <li>照会口座の入出</li> </ul>                                                                    | 金明細(最)                                  | 大5件まで)                                                                 |                                                | 入出金明細を詳しく見る                       | 新規ご利用申込                                                                                  |
| 年月日                                                                                                    | 摘要                                      | お払戻し金額                                                                 | お預り金額                                          | 差引残高                              |                                                                                          |
| 2012/11/19                                                                                                    | N085                                    | インターネット フリカエ                                                           | 789,000円                                       | 1,789,000円                        |                                                                                          |
| 2012/11/19                                                                                                    | N085                                    | インターネット フリカエ                                                           | 789,000円                                       | 2,578,000円                        |                                                                                          |

以 上